## การเชื่อมต่อ Wifi แบบ Infra (Router) รุ่น L355 สำหรับ Windows

## 1. Connect Wireless ที่เครื่องคอมพิวเตอร์ กับ Router หรือ Access Point

## สำหรับ Win7,8

้คลิกขวาที่ไอคอน 🏙 ด้านล่างขวาจอคอมพิวเตอร์ และเลือกชื่อ Router หรือ Access Point ที่ใช้งาน จากนั้นคลิก Connect

| Wireless Network Connection | ^      |   |
|-----------------------------|--------|---|
| Epson_Tester 2              | lite.  | - |
| noonew                      | 22     |   |
| linksys                     | lte.   |   |
| 2                           | onnect |   |
| Plantheon                   | lite.  |   |
| Aloha Sathorn               | .all   |   |
| 88144                       | .all   |   |
| TP-LINK 5C                  | .atl   | - |
| Open Network and Sharing    | Center |   |

## สำหรับ WinXP

1.คลิกขวาที่ไอคอน 🌌 ด้านล่างขวาจอคอมพิวเตอร์ เลือก View Available Wireless Network

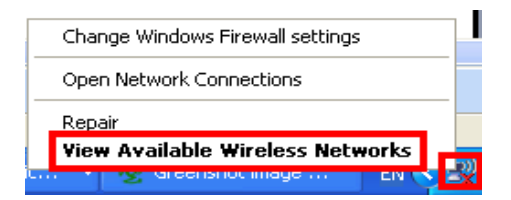

#### 2.เลือกชื่อ Router หรือ Access Point จากนั้นคลิก Connect

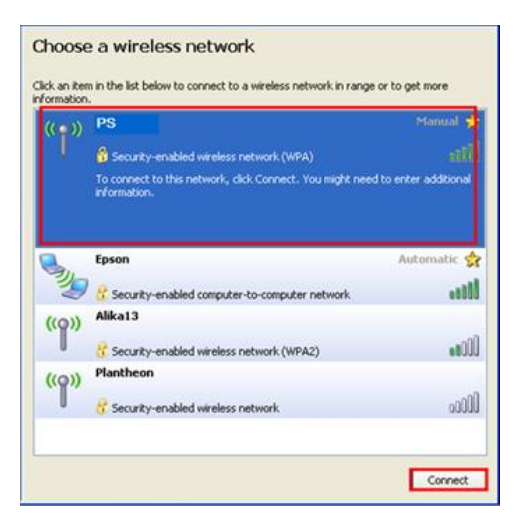

3.หากปรากฎหน้าต่างให้ใส่ Password ให้ใส่ Password ของ Router หรือ Access Point จากนั้นคลิก Connect

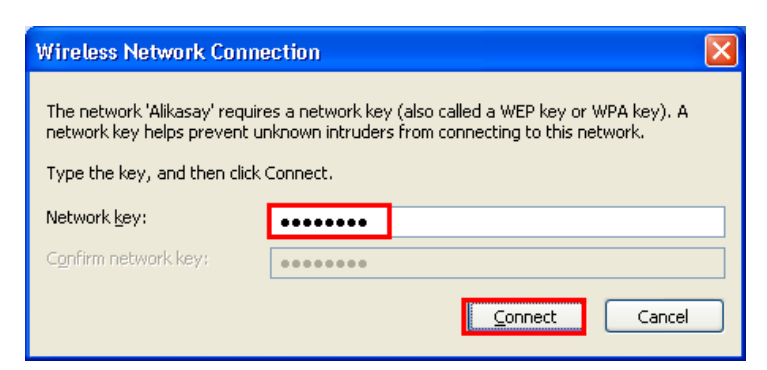

## 4.จะปรากฎสถานะ Connected

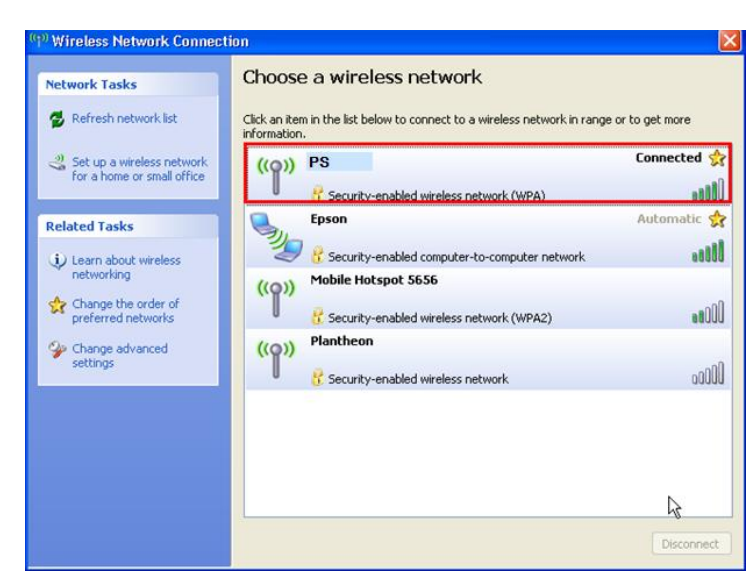

## 2. วิธีการติดตั้งไดร์เวอร์และเช็ต Wi-Fi

#### หมายเหตุ :

1.สำหรับการติดตั้งแบบ Wi-Fi ต้องติดตั้งจากแผ่นซีดีไดร์เวอร์เท่านั้น หากไม่มีแผ่นไดรเวอร์ให้ดาวน์โหลดที่ http://www.mediafire.com/download/8xxaetrrjbp3c9i/L355\_CD(2).zip

2.ก่อนติดตั้งไดร์เวอร์ให้ทำการเชื่อมต่อสาย USB กับเครื่องคอมพิวเตอร์ และเปิดเครื่องปริ้นเตอร์ไว้ (เพื่อช่วยในการ Connect Wi-Fi)

3.ระยะห่างระหว่างคอมพิวเตอร์,ปริ้นเตอร์ และ Router ต้องไม่ห่างกันมาก (ควรอยู่ใกล้ ๆ กัน เพื่อช่วยในการ Connect ให้ง่ายยิ่งขึ้น)

#### 1.ใส่แผ่นไดร์เวอร์

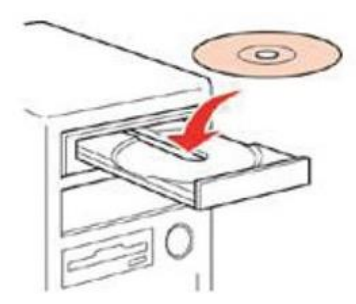

2.ดับเบิ้ลคลิกไดร์ซีดี Epson เพื่อเริ่มการติดตั้ง หรือ คลิกขวาที่ไดร์ซีดี Epson เลือก Open และดับเบิ้ลคลิกเลือก InstallNavi

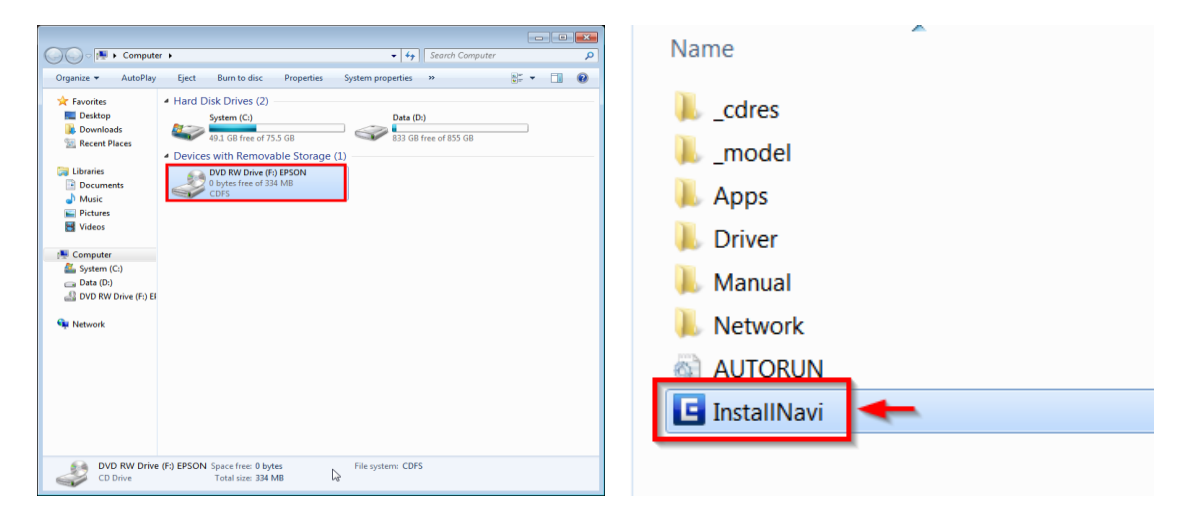

#### 3.คลิกที่ I agree to the contens of the License Agreement จากนั้นคลิก Next

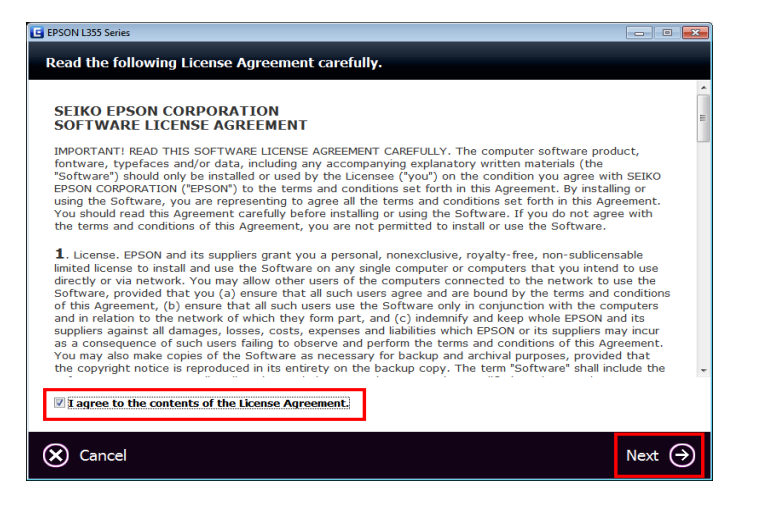

#### 4.คลิก <mark>Next</mark>

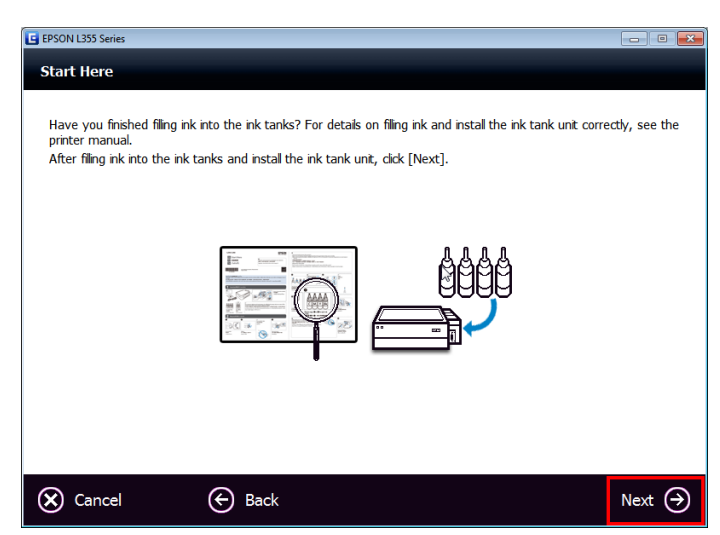

#### 5.คลิก Start Connection

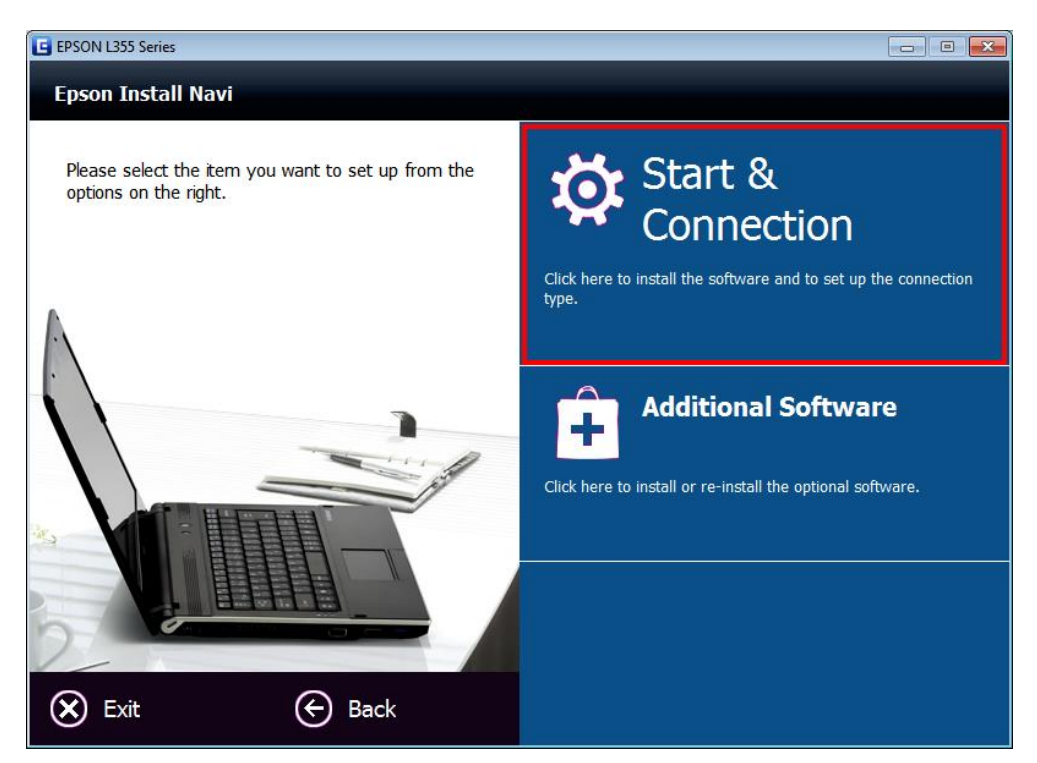

#### 6.คลิก **Install**

| EPSON L355 Series                                                                                                    |           |
|----------------------------------------------------------------------------------------------------|-----------|
| Start & Connection                                                                                                    |           |
| The following software is installed with this product :<br>- Epson Driver and Utilities<br>- Epson Network Utilities<br>- Epson Online Guides |           |
| Installation Options :<br>☑ Installing the Latest Version<br>Install the latest version of the driver from the Epson<br>website.              |           |
| Cancel 🗲 Back                                                                                                    | Install 🄿 |

# 7.จะปรากฎหน้าต่างดังรูป

| E EPSON L355 Series |  |
|---------------------|--|
| Downloading         |  |
|                     |  |
|                     |  |
|                     |  |
|                     |  |
|                     |  |
|                     |  |
|                     |  |
|                     |  |
|                     |  |
|                     |  |
|                     |  |
|                     |  |
|                     |  |
|                     |  |
|                     |  |
|                     |  |
|                     |  |
|                     |  |
|                     |  |

#### 8.คลิก **Install**

| • Windows Security                                                                                                    | X                     |
|----------------------------------------------------------------------------------------------------|-----------------------|
| Would you like to install this device software?                                                                                 |                       |
| Name: EPSON Printers<br>Publisher: SEIKO EPSON Corporation                                                                      |                       |
| Always trust software from "SEIKO EPSON Install<br>Corporation".                                                                | Don't Install         |
| You should only install driver software from publishers you trust. <u>How can</u><br><u>device software is safe to install?</u> | <u>I decide which</u> |

## 9.จะปรากฎหน้าต่างกำลังติดตั้ง

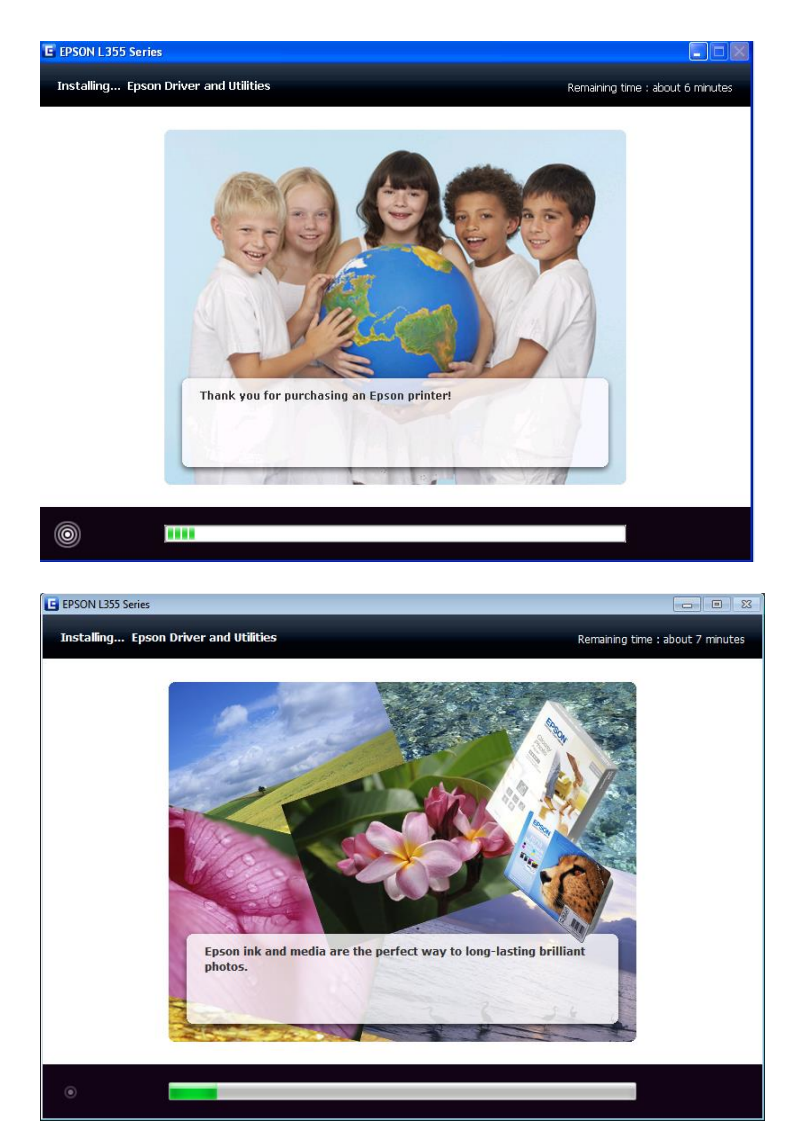

# 10.คลิกที่ Ink charging is complate จากนั้นคลิก Next

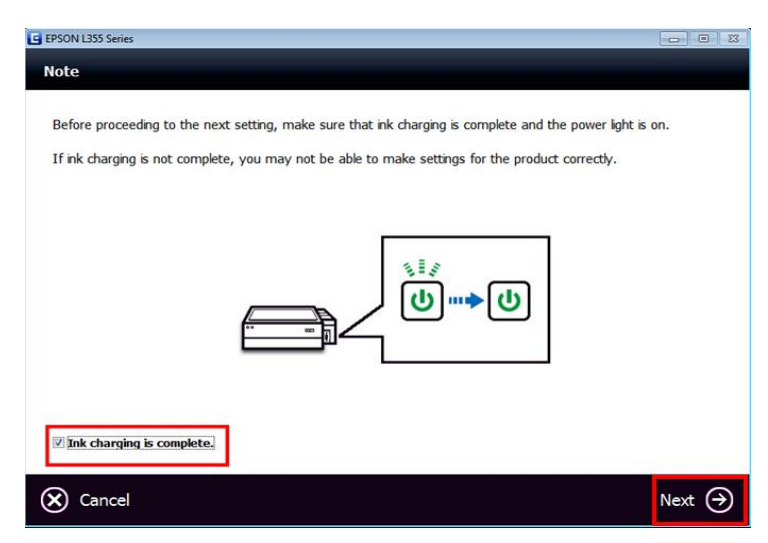

## 11.เลือก Wi-Fi Network Connection

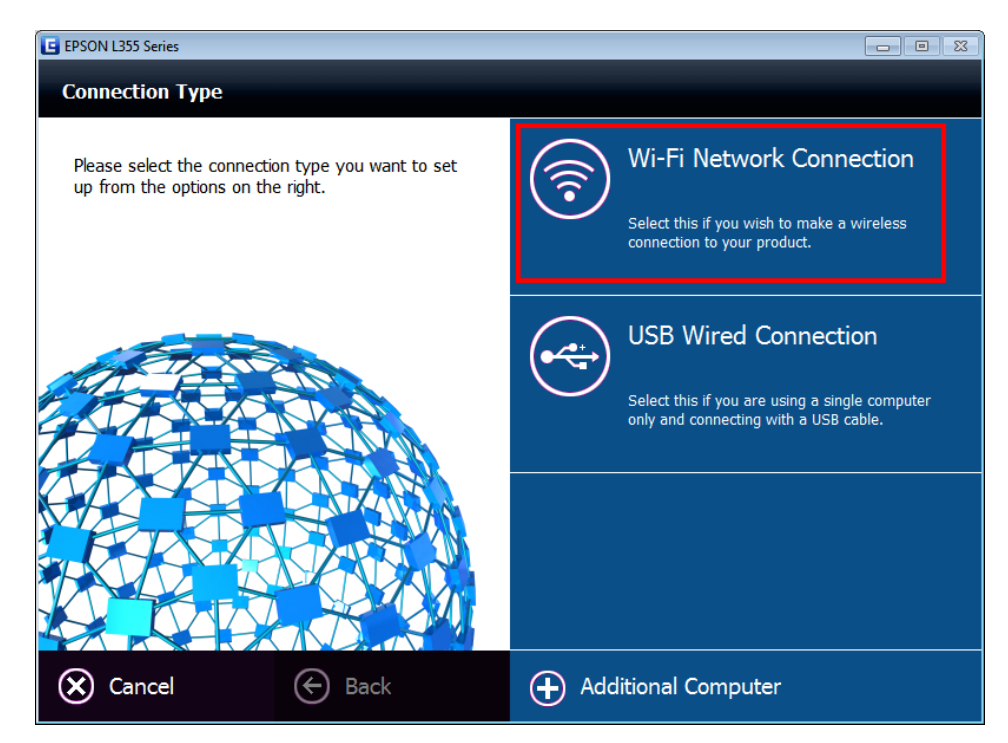

หรือ Easy Wi-Fi Setup (หากปรากฏหน้าต่างนี้) แต่ถ้าไม่มีให้ข้ามไปข้อต่อไป

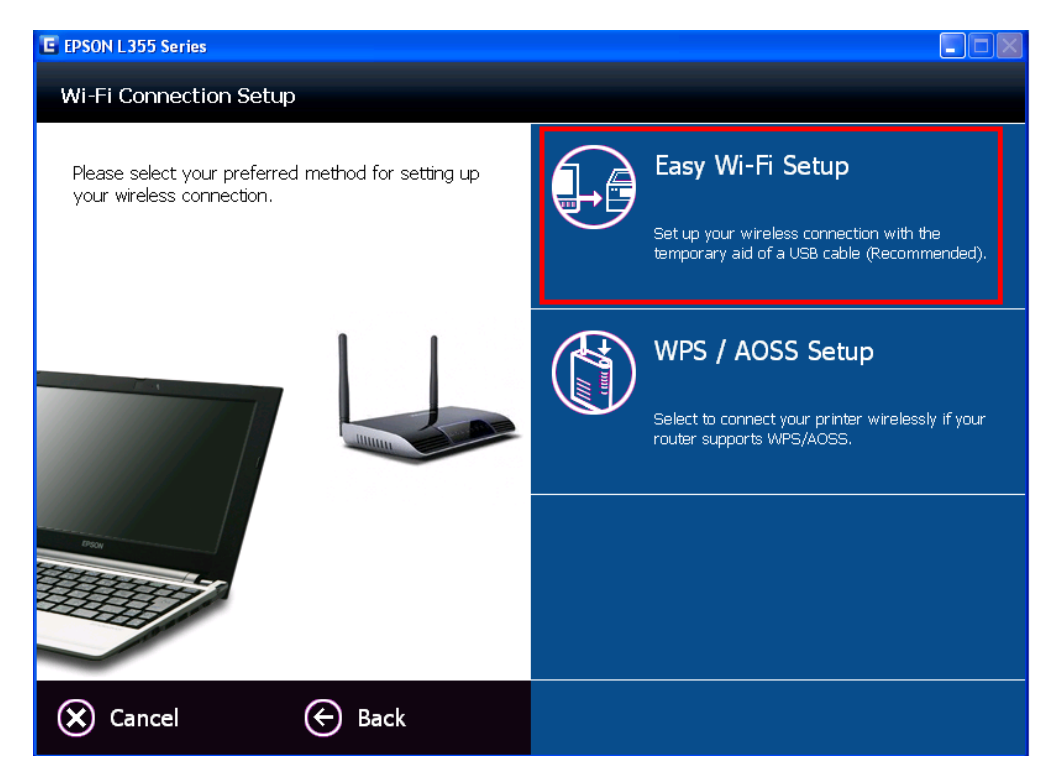

# หากปรากฎหน้าต่างให้เสียบสาย USB ให้ทำการเชื่อมต่อสาย USB เข้ากับคอมพิวเดอร์ (แต่ถ้าไม่มีให้ข้ามไปข้อต่อไป)

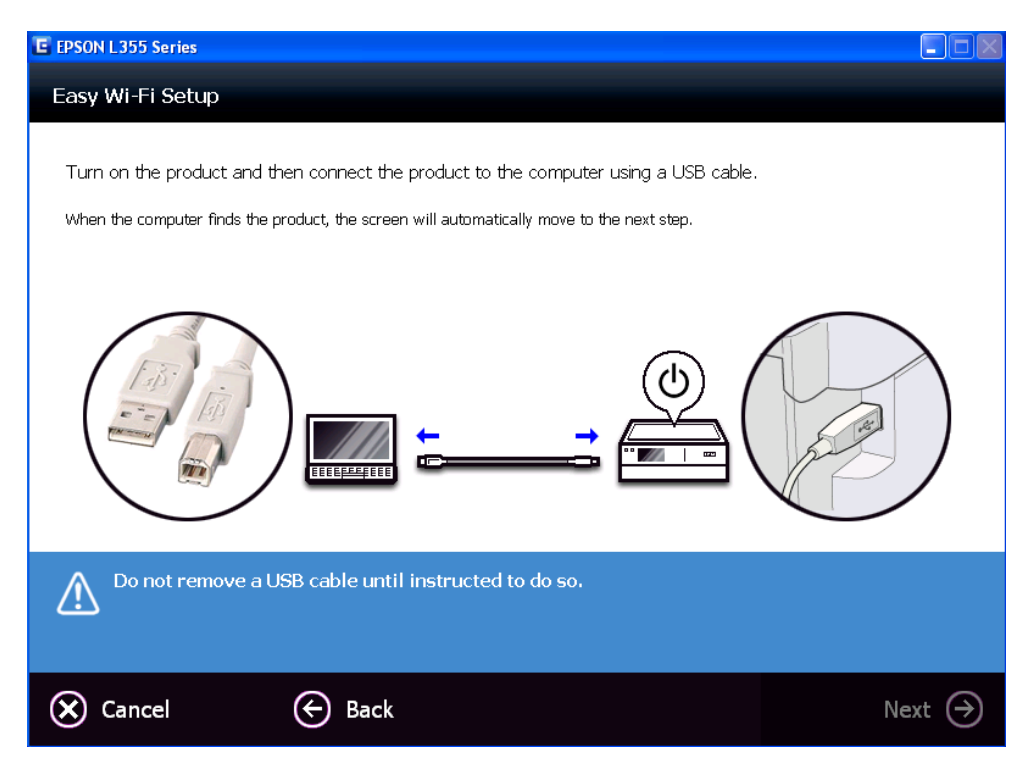

# จะขึ้นหน้าต่างกำลังเชื่อมต่อ

| E EPSON L355 Series                                  |  |
|------------------------------------------------------|--|
| The product has connected to the computer.           |  |
|                                                      |  |
| Updating the settings Please wait                    |  |
|                                                      |  |
|                                                      |  |
|                                                      |  |
|                                                      |  |
| Do not remove a USB cable until instructed to do so. |  |
|                                                      |  |

#### 12.หากปรากฎหน้าต่างด้านล่าง ให้เลือก Wi-Fi Auto Connect

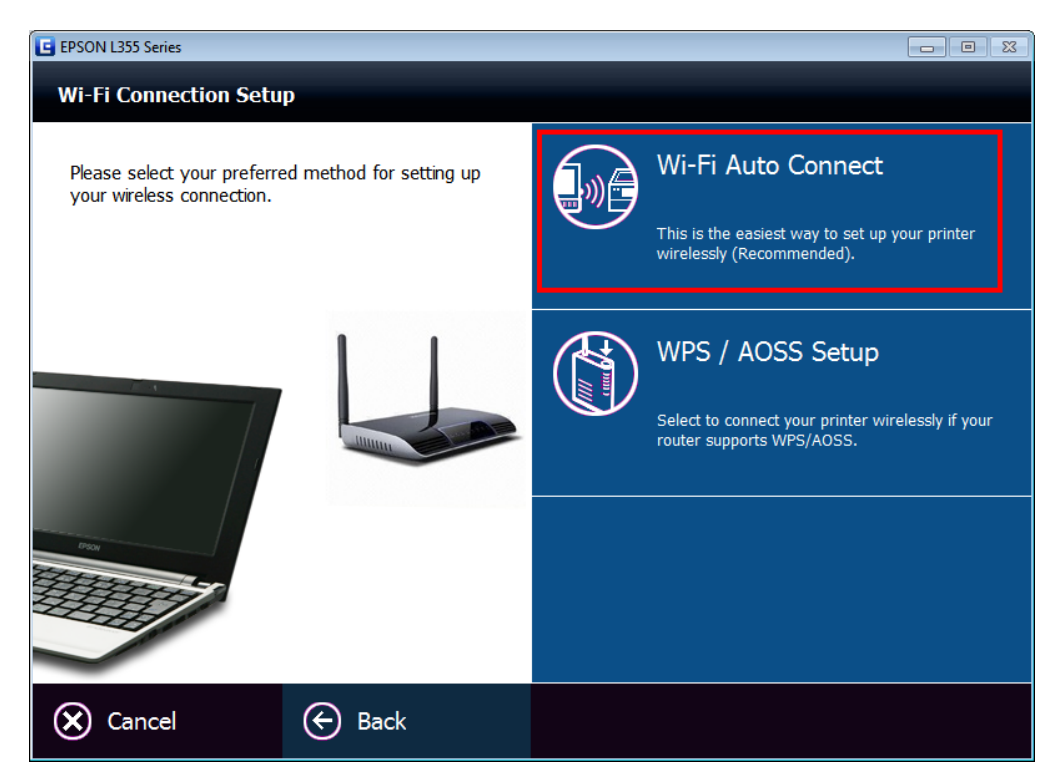

13.หากปรากฎหน้าต่าง Filrewall Warning ให้ทำการ ปิด Firewall หรือ Anti Virus ที่เครื่องคอมพิวเตอร์ก่อน

สำหรับ WinXP คลิก Allow Access (Windows Firewall only) จากนั้นคลิก Next

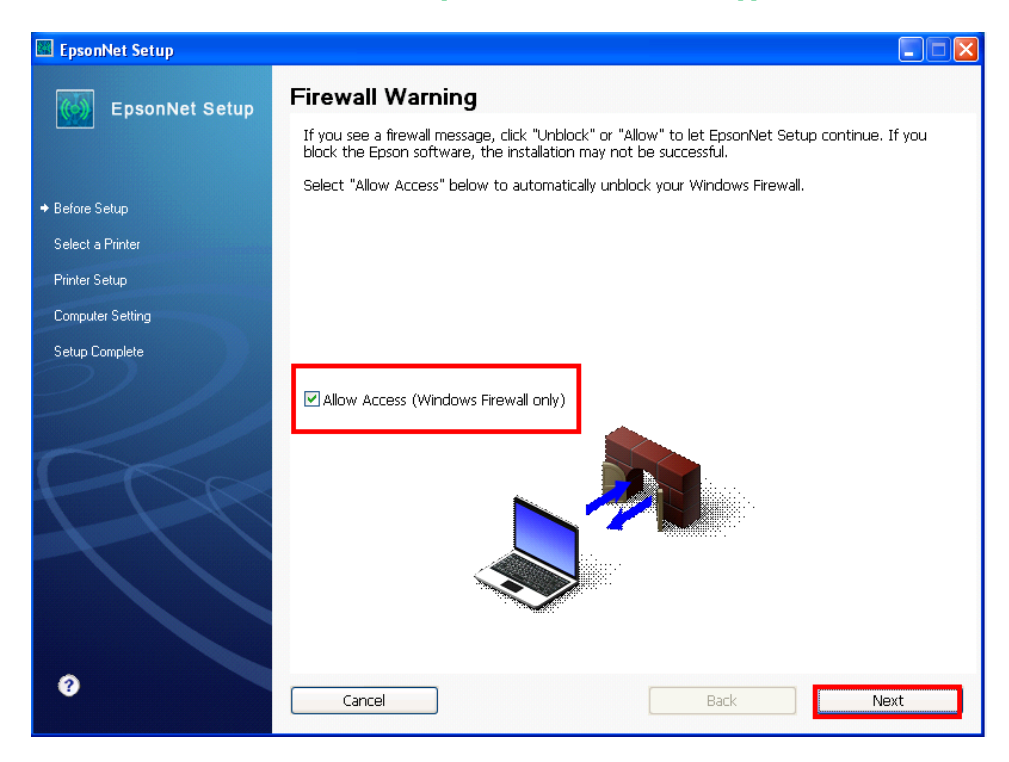

#### สำหรับ Win7,8 คลิก Next

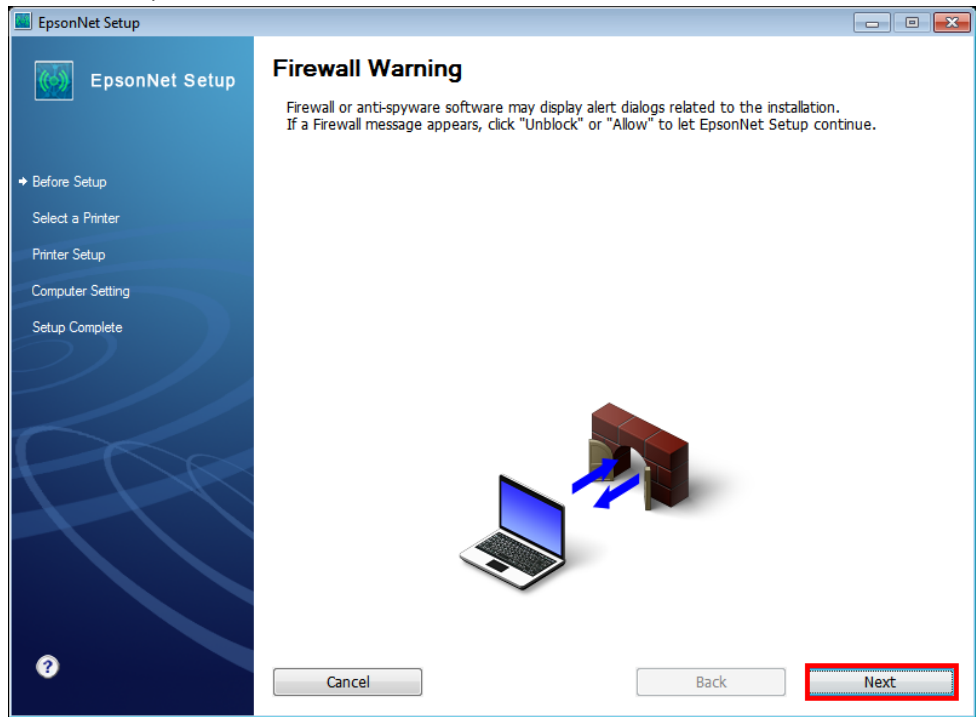

#### 14.จะปรากฏหน้าต่างกำลัง ค้นหา

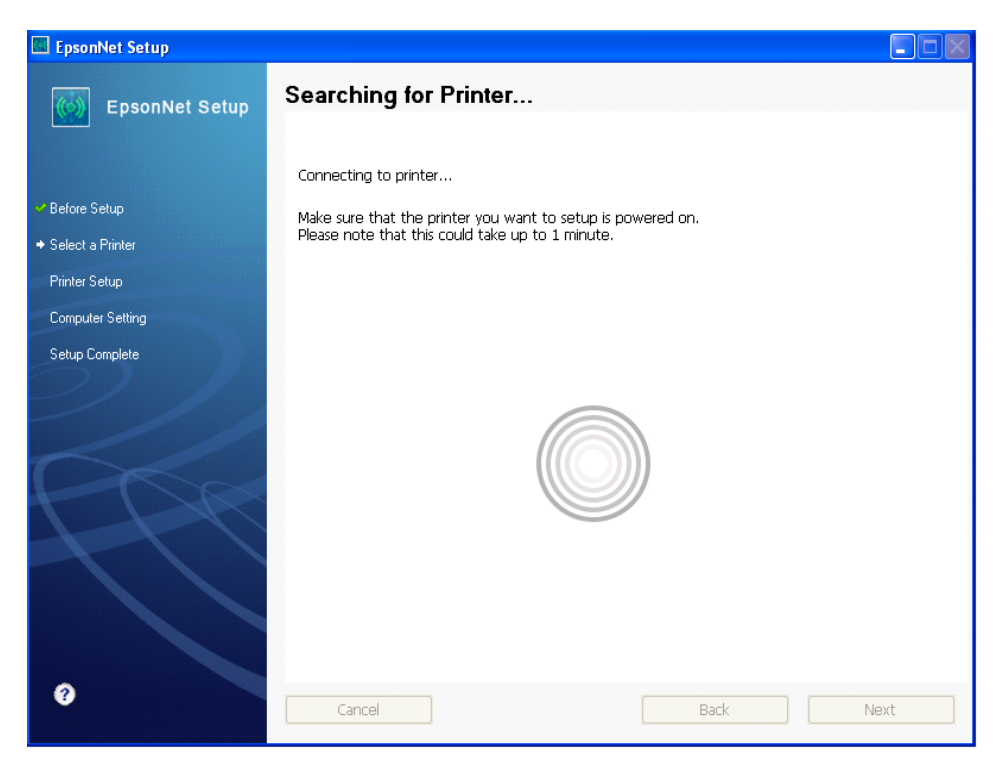

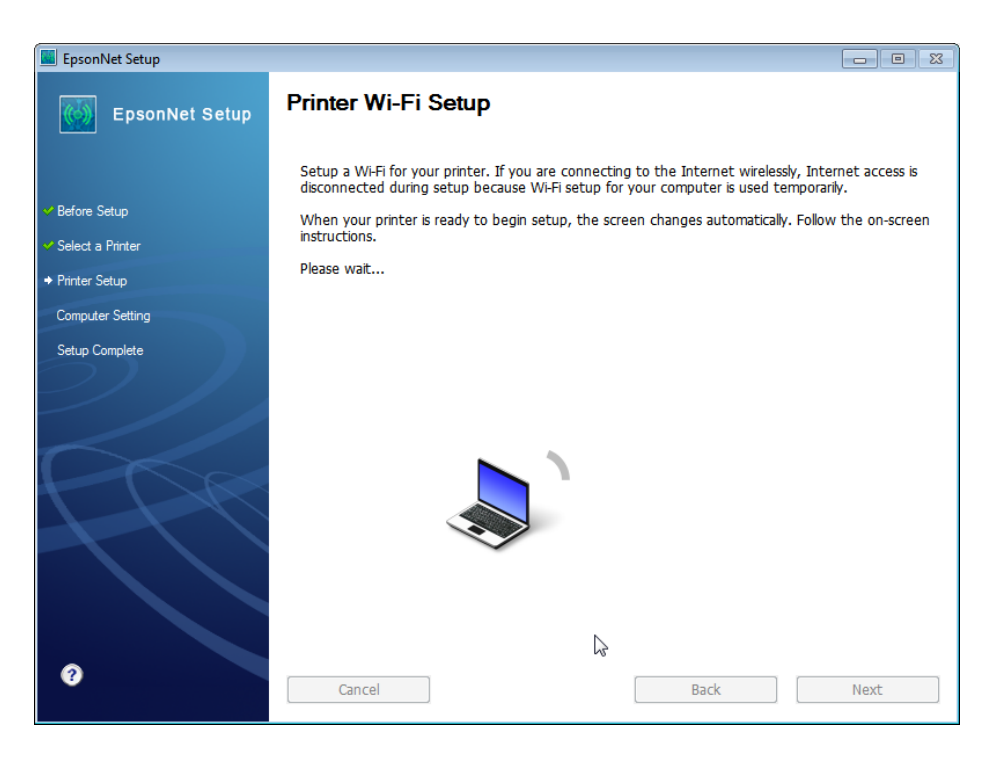

# 15.คลิกปุ่ม **Next**

| EpsonNet Setup                                                 |                                                                                                    |
|----------------------------------------------------------------|----------------------------------------------------------------------------------------------------|
| EpsonNet Setup                                                 | Printer Wi-Fi Setup                                                                                                    |
| <ul> <li>✓ Before Setup</li> <li>✓ Select a Printer</li> </ul> | Follow the instructions below to continue setup using the printer control panel.<br>After you finish making operations, the screen changes automatically.<br>Please wait                                                                                                    |
| Printer Setup     Computer Setting     Setup Complete          | To set up Wi-Fi Auto Connect, perform the following operations on the printer control panel <u>within 10 minutes</u> . <u>Before you start the printer Wi-Fi setup, place your printer close to the computer.</u> Note: If you do not complete the operations within the specified time frame, the Wi-Fi setup will be canceled. |
|                                                                | Next ④                                                                                                    |
| 0                                                              | Cancel Back Next                                                                                                    |

16.จะปรากฎหน้าต่างแนะนำวิธีการเชื่อมต่อ Wi-Fi ให้ <mark>กดปุ่ม Wi-Fi ที่หน้าเครื่องพิมพ์ 3 วินาท</mark>ี

# หรือ จนกว่าไฟ Wi-Fi กระพริบสลับกัน ดังรูป

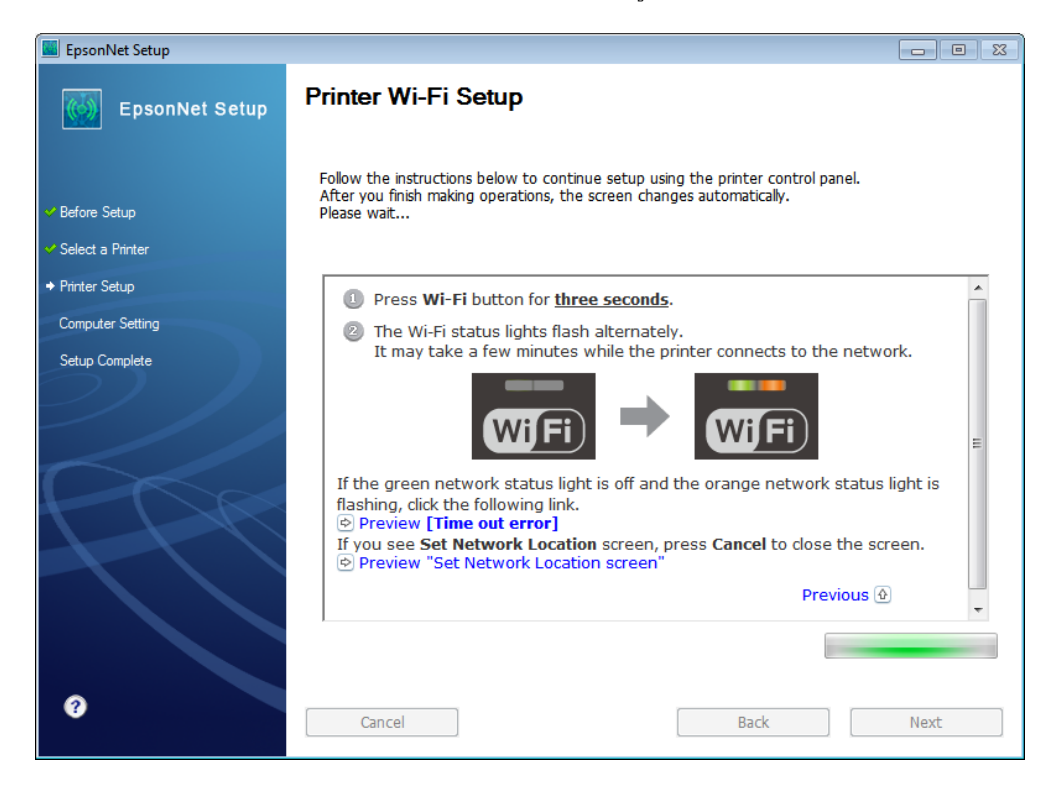

#### 17.จะปรากฎหน้าต่างกำลังติดตั้ง

Wi-Fi

| EpsonNet Setup                                                                    |                                                                                                    |      |
|-----------------------------------------------------------------------------------|----------------------------------------------------------------------------------------------------|------|
| EpsonNet Setup                                                                    | Printer Wi-Fi Setup                                                                                       |      |
| <ul> <li>Before Setup</li> <li>Select a Printer</li> <li>Printer Setup</li> </ul> | Setting up a Wi-Fi.<br>After your settings are complete, the screen changes automatically.<br>Please wait |      |
| Computer Setting                                                                  |                                                                                                    |      |
| Setup Complete                                                                    |                                                                                                    |      |
| 0                                                                                 | Cancel Back                                                                                               | Next |

# 18.คลิกเลือกชื่อเครื่องพิมพ์ จากนั้นคลิก Next

| EpsonNet Setup     |                                                                                 |                                                                                 |                                               |                                         |
|--------------------|---------------------------------------------------------------------------------|---------------------------------------------------------------------------------|-----------------------------------------------|-----------------------------------------|
| EpsonNet Setup     | Select a Printer                                                                |                                                                                 |                                               |                                         |
|                    | Select the printer you w<br>The MAC address can be<br>Installation Guide for mo | vant to set up from the list.<br>9 found on the network stat<br>re information) | Use the MAC address<br>tus sheet. (Please see | to identify the printer.<br>the Network |
| 🛩 Before Setup     |                                                                                 |                                                                                 |                                               |                                         |
| → Select a Printer | Model Name                                                                      | Status                                                                          | MAC Address                                   | IP Address                              |
| Printer Setup      | L355 Series                                                                     | Network Not Set                                                                 | A4EE57EFA10E                                  | NONE                                    |
| Computer Setting   |                                                                                 |                                                                                 |                                               |                                         |
| Setup Complete     |                                                                                 |                                                                                 |                                               |                                         |
| >  /               |                                                                                 |                                                                                 |                                               |                                         |
|                    |                                                                                 |                                                                                 |                                               |                                         |
|                    |                                                                                 |                                                                                 |                                               | Search Again                            |
| - DR               |                                                                                 |                                                                                 |                                               |                                         |
|                    |                                                                                 |                                                                                 |                                               |                                         |
|                    |                                                                                 |                                                                                 |                                               |                                         |
|                    |                                                                                 |                                                                                 |                                               |                                         |
|                    |                                                                                 |                                                                                 |                                               |                                         |
| 0                  |                                                                                 |                                                                                 |                                               |                                         |
|                    | Cancel                                                                          |                                                                                 | Back                                          | Next                                    |

# 19.เลือกชื่อ Router ที่ต้องการเชื่อมต่อ จากนั้นคลิก Next

| 🖾 EpsonNet Setup   |                                      |                                         |          |
|--------------------|--------------------------------------|-----------------------------------------|----------|
| EpsonNet Setup     | Wi-Fi Network Name (S                | SID)                                    |          |
|                    | L355 Series MAC Addre                | ess: A4EE57EFA10E                       |          |
| ✓ Before Setup     | Select or enter the name (SSID) of y | our Wi-Fi network, router/access point. |          |
| ✓ Select a Printer |                                      | Communication Mode: All                 | *        |
| ➡ Printer Setup    | SSID                                 | Communication Mode                      | <b>^</b> |
| Computer Setting   | PS                                   | Infrastructure                          |          |
| Setup Complete     | TP-LINK to0724                       | Infrastructure<br>Infrastructure        | =        |
|                    | 🔂 Sonic Boom Thailand                | Infrastructure                          |          |
|                    | @TRUEWIFI                            | Infrastructure                          |          |
|                    | true_homewiti_1/                     | Infrastructure                          | ~        |
|                    |                                      | Search Agair                            | 1        |
|                    | Enter Manually                       |                                         |          |
| 0                  | Cancel                               | Back                                    | ext      |

# 20.จะปรากฏหน้าต่างดังรูป

| 🖾 EpsonNet Setup   |                                               |     |
|--------------------|-----------------------------------------------|-----|
| EpsonNet Setup     | Sending Settings                              |     |
|                    | L355 Series MAC Address: A4EE57EFA10E         |     |
| ✓ Before Setup     | Sending settings to the printer. Please wait. |     |
| ✓ Select a Printer |                                               |     |
| ✤ Printer Setup    |                                               |     |
| Computer Setting   |                                               |     |
| Setup Complete     |                                               |     |
|                    | •                                             |     |
| 0                  | Cancel Back N                                 | ext |

# 21.ใส่ password ของ Router (หากไม่ทราบกรุณาสอบถามกับทาง Router ที่ใช้งานอีกครั้ง) จากนั้นคลิก Next

| EpsonNet Setup     |                                                                                                    |
|--------------------|----------------------------------------------------------------------------------------------------|
| EpsonNet Setup     | Enter Security Key/Password (WPA)                                                                                                    |
|                    | L355 Series MAC Address: A4EE57EFA10E                                                                                                    |
| ✓ Before Setup     | Enter Security Key/Password (WPA)                                                                                                    |
| ✓ Select a Printer | Noonew1131                                                                                                    |
|                    | If your security key/password contains upper or lower case letters, be sure to enter them correctly.                                      |
| Computer Setting   | If you do not know your security key/password, check the bottom of your router/access point, or contact the person who set up your Wi-Fi. |
| Setup Complete     |                                                                                                    |
|                    |                                                                                                    |
|                    |                                                                                                    |
| PRA                |                                                                                                    |
|                    |                                                                                                    |
|                    |                                                                                                    |
|                    |                                                                                                    |
|                    |                                                                                                    |
| 0                  |                                                                                                    |
|                    | Caricer Back Next                                                                                                    |

22.คลิกเลือก Acquire the Address Automatically Using DHCP (Recommended) กรณีไม่ทราบ IP ว่างของวงเน็ตเวิร์ค หรือเลือก Set the IP Address Manually (Advanced) กรณีทราบ IP ว่างในวงเน็ตเวิร์ค จากนั้นใส่ IP Address / Subpot mack / Default Cateway

IP Address / Subnet mask / Default Gateway

| EpsonNet Setup                    |                                                                                                    |
|-----------------------------------|----------------------------------------------------------------------------------------------------|
| EpsonNet Setup                    | IP Address Settings                                                                                                    |
|                                   | L355 Series MAC Address: A4EE57EFA10E                                                                                                    |
| ✓ Before Setup                    | If your network supports DHCP, IP address settings can be acquired automatically. Select Address<br>Manually if your network does not support DHCP. |
| ✓ Select a Printer                | เลือกกรณีไม่ทราบ IP ว่างของวงเน็ตเวิร์ด                                                                                                    |
| <ul> <li>Printer Setup</li> </ul> |                                                                                                    |
| Computer Setting                  | Acquire the IP Address Automatically Using DHCP (Recommended)                                                                                       |
| Setup Complete                    | Set the IP Address Manualy (Advanced)  สิยกกรณีทราบ IP ว่างของวงเน็ตเวิร์ก                                                                          |
|                                   | IP Address:                                                                                                    |
|                                   | 192 . 168 . 1 . 60                                                                                                    |
|                                   | Subnet Mask:                                                                                                    |
|                                   | 255 . 255 . 255 . 0                                                                                                    |
|                                   | Default Gateway:                                                                                                    |
|                                   | 192 . 168 . 1 . 1                                                                                                    |
|                                   |                                                                                                    |
| 0                                 | Cancel Back Next                                                                                                    |

หมายเหตุ : หากไม่ปรากฏหน้าต่าง ตามรูปด้านบน ให้ทำการ

1.ปิด Anti Virus หรือ Windows Firewall และเริ่มการติดตั้งใหม่

2.รีเซ็ต Wi-Fi ของเครื่องพิมพ์ หรือ ปิด-เปิด Router และเริ่มการติดตั้งใหม่

3.ให้ใช้สาย LAN เชื่อมต่อระหว่าง <u>คอมพิวเตอร์</u> กับ <u>Router</u> แทนการใช้ Wi-Fi และ ปิดการใช้ Wi-Fi เพื่อใช้ LAN อย่างเดียว **(สำหรับการดิดตั้งครั้งแรกเท่านั้น หลังจากดิดตั้งเสร็จแล้วสามารถดึงสาย LAN ออกได้เลย)** แล้วดิดตั้งไดร์เวอร์อีก

้ครั้ง เนื่องจากการใช้งานผ่าน Wi-Fi ของ Windows 7,8 จะมี Security ค่อนข้างสูง ทำให้การติดดั้งค่อนข้างยากกว่า Windows อื่นๆ

4.ลองเปลี่ยนคอมพิวเตอร์ในการเชื่อมต่อ

5.หากยังไม่ได้ กรุณาติดต่อทาง Router เพื่อตรวจสอบสิทธิ์ในการเข้าถึงข้อมูล เช่น Security ของ Router ว่าเซ็ดค่าเป็นอะไร หรือ ลด Security ของ Router ดู เช่น เปลี่ยนจาก WPA2 PSK เป็น WPA PSK หรือ WEP

วิ<mark>ธีการรีเช็ต Wi-Fi</mark> : ให้ทำการปิดเครื่องพิมพ์ก่อน หลังจากนั้น <mark>กดปุ่ม เปิด-ปิด เครื่อง พร้อมปุ่มสัญลักษณ์รูปตัว i</mark> (ดังรูปภาพ) \*\*<mark>กด 2 ปุ่ม พร้อมกัน 5 วินาทีแล้วปล่อยมือ</mark>\*\* หลังจากนั้นเริ่มการติดตั้งใหม่จากแผ่นซีดีไดร์เวอร์อีกครั้ง

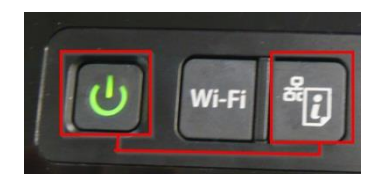

23.แต่ถ้าสามารถใส่ IP Prnter ได้แล้ว จะปรากฏหน้าต่างดังรูป รอสักครู่

| EpsonNet Setup     |                                               | - • × |
|--------------------|-----------------------------------------------|-------|
| EpsonNet Setup     | Sending Settings                              |       |
|                    | L355 Series MAC Address: A4EE57EFA10E         |       |
| ✓ Before Setup     | Sending settings to the printer. Please wait. |       |
| ✓ Select a Printer |                                               |       |
|                    |                                               |       |
| Computer Setting   |                                               |       |
| Setup Complete     |                                               |       |
|                    | •                                             |       |
| 0                  | Cancel Back                                   | Next  |

# 24.จะปรากฏหน้าต่างดังรูป รอสักครู่

| EpsonNet Setup     |              |                           |      |
|--------------------|--------------|---------------------------|------|
| EpsonNet Setup     | Computer Dri | iver Settings             |      |
|                    | L355 Series  | MAC Address: A4EE57EFA10E |      |
|                    |              |                           |      |
| ✓ Before Setup     | Please wait  |                           |      |
| ✓ Select a Printer |              |                           |      |
| Y Printer Setup    |              |                           |      |
|                    |              |                           |      |
| Setup Complete     |              |                           |      |
|                    |              |                           |      |
| 0                  | Cancel       | Back                      | Next |

25. คลิก **OK** จากนั้นให้ถอดสาย USB (หากปรากฏหน้าต่างนี้)

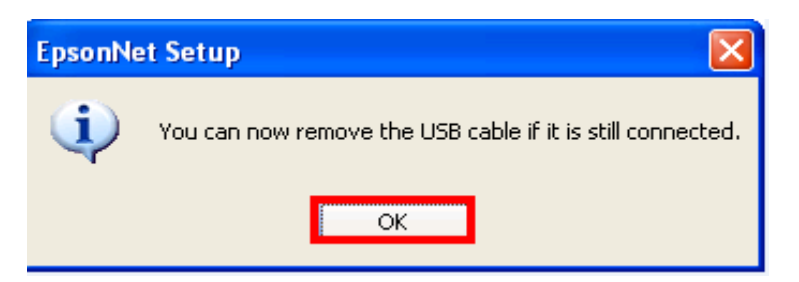

# 26.คลิกที่ Print Test Page เพื่อทดสอบการเชื่อมต่อ จากนั้นคลิก Finish

| EpsonNet Setup                    |                                                                                               |
|-----------------------------------|-----------------------------------------------------------------------------------------------|
| EpsonNet Setup                    | Installation Complete L355 Series MAC Address: A4EE57EFA10E                                   |
|                                   |                                                                                               |
| ✓ Before Setup                    | Setup completed successfully. Click "Finish" to close the Setup.                              |
| ✓ Select a Printer                |                                                                                               |
| <ul> <li>Printer Setup</li> </ul> | Printer                                                                                       |
| Computer Setting                  | Network printing is now enabled.<br>Click "Print Test Page" to try printing over the network. |
| → Setup Complete                  | See your documentation for details on loading paper.                                          |
| 0                                 | Print Test Page Cancel Back Finish                                                            |

#### 27.คลิก **Next**

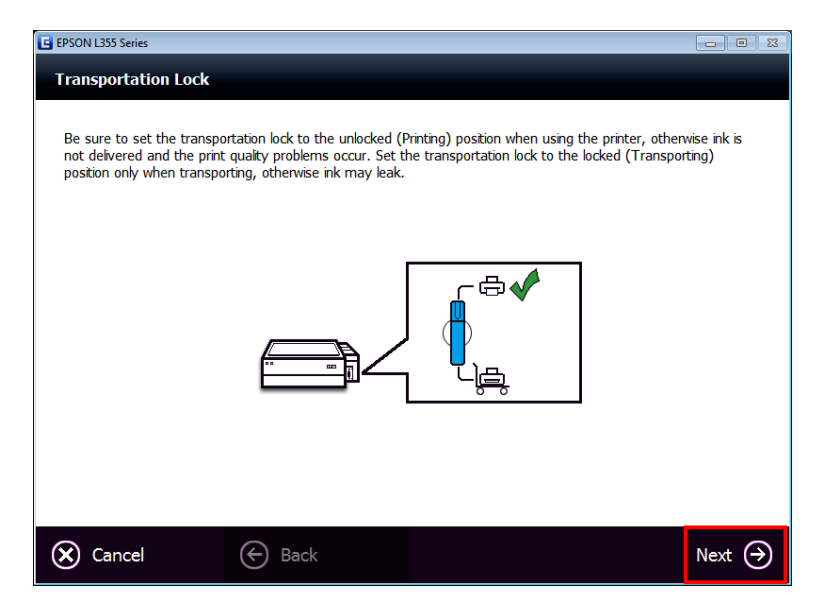

#### 28.คลิก Cancel

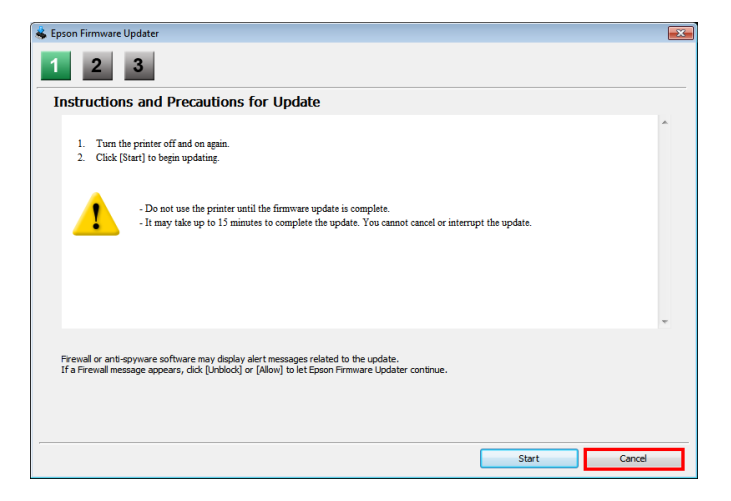

#### 29.คลิก **Yes**

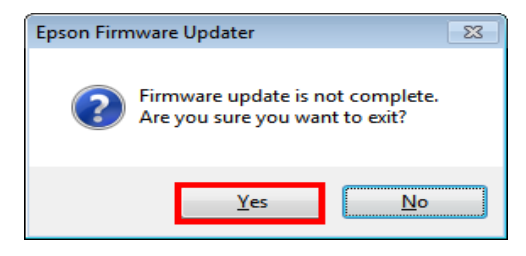

# 30.คลิก **Do not install** จากนั้นคลิก Next

| EPSON L355 Series                                                                                                    |      |
|----------------------------------------------------------------------------------------------------|------|
| User Information                                                                                                    |      |
|                                                                                                    |      |
| EPSON Customer Research Participation                                                                                                    |      |
| Product Name : L355 Series Serial Number : S45K000137                                                                                                    |      |
| ยินดีต้อนรับสู่การเรียนรู้เอปสันพรินเตอร์                                                                                                    |      |
| ี่≡<br>เรียนท่านผู้ใช้พรินเตอร์ที่เคารพ                                                                                                    |      |
| เรารู้สึกยินดีเป็นอย่างยิ่ง ที่ขอเรียนเชิญท่านเข้ามีส่วนร่วมในโครงการ การเรียนรู้เอปสัน                                                                                                    |      |
| จุดประสงค์ของการเรียนรู้นี้ เพื่อรวบรวมข้อมูล อันจะทำให้เราเข้าใจถึงความต้องการแล<br>ของท่านดียิ่งขึ้น ข้อมูลนี้จะช่วยให้เราเข้าถึงความต้องการของท่านอย่างแท้จริง และสา<br>ข้อมูลเหล่านี้ไปพัฒนาผลิตภัณฑ์ใหม่ในอนาคต ข้อมูลที่ต้องการ จะประกอบด้วยรายกา<br>จะถูกทยอยส่งกลับมายังเอปสัน ผ่านทางอินเตอร์เน็ต ดังนี้ |      |
| - รุ่นของเครื่องพรินเตอร์<br><                                                                                                    |      |
| <ul> <li>Instal now</li> <li>Do not instal</li> <li>Remind me later</li> </ul>                                                                                                    |      |
|                                                                                                    | Next |

#### 31.คลิก **Next**

| EPSON L355 Series                                            |                 |
|--------------------------------------------------------------|-----------------|
| User Information                                             |                 |
| Online Product Registration                                  |                 |
| Product Name : L355 Series Serial Number : S45K000137        |                 |
| Thanks for buying Epson. Please register your Epson product. |                 |
|                                                              |                 |
|                                                              |                 |
|                                                              |                 |
|                                                              |                 |
|                                                              |                 |
| Please select your country/region.                           |                 |
| Thakanu V                                                    |                 |
| Register                                                     | Next $\bigcirc$ |

## 32.คลิก **Exit**

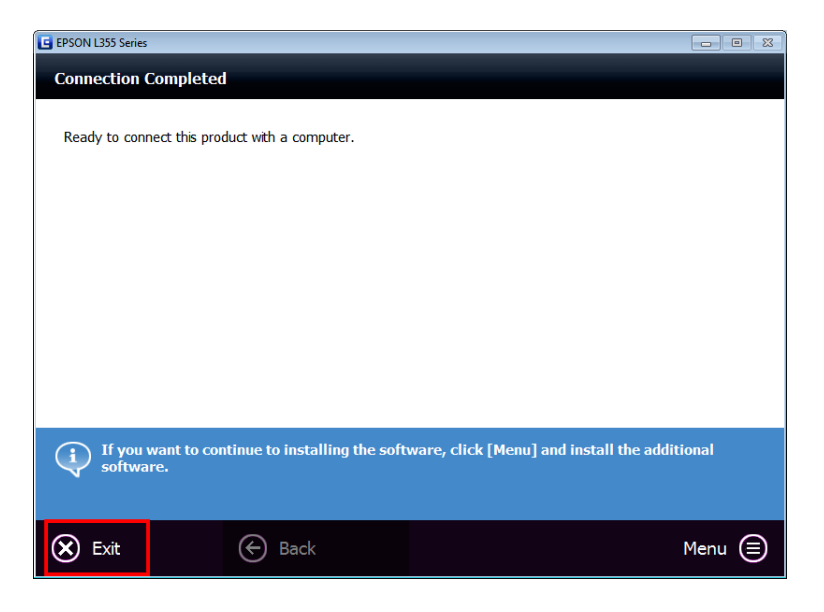

## 33.คลิก <mark>OK</mark>

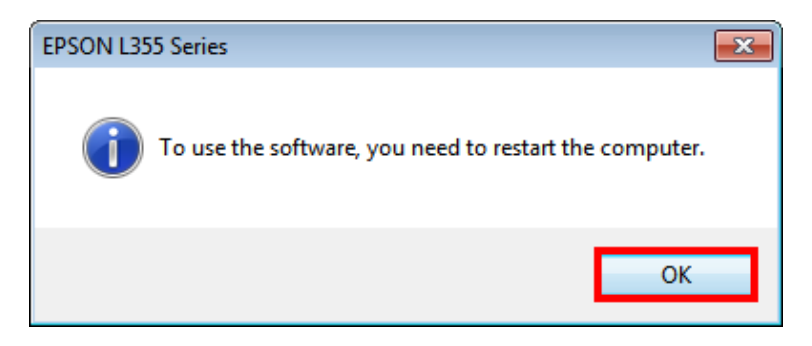